Ledding Library Mobile/Wireless Printing

## How to email directly to the print queue:

- Black & white single-sided: <u>milwaukie-bw@ewprints.com</u>
- Black & white double-sided: <u>milwaukie-bw-duplex@ewprints.com</u>
- Color single-sided: <u>milwaukie-color@ewprints.com</u>
- Color double-sided: <u>milwaukie-color-duplex@ewprints.com</u>

## How to print using our online portal (laptop, desktop, mobile device):

- Begin by visiting <a href="https://go.lincc.org/miprint">https://go.lincc.org/miprint</a>
- Click the bar to select and upload a file. You may upload multiple files.
- For each file, adjust settings as needed. Click the blue/white wheel icon for other options, including page range and duplex (double-sided).
- Verify, accept Terms and Conditions, and click Continue.
- Enter your email address in the pop-up window.
- Once all documents are ready, you can visit the print release station.

## How to print from the Princh app (mobile device only):

- First, visit your device's store for apps and install the Princh App.
- Open the app that contains your document.
- Tap the share icon and select Print with Princh
- When instructed to do so, switch back to the Princh app.
- Enter Printer ID 110547, adjust settings as needed, and tap Print.
- Verify, accept Terms and Conditions, and tap Continue.
- Enter email address and tap Submit Print Job.
- Once all documents are ready, you can visit the print release station.

## **Printing fees apply**

- With a LINCC library card, you get 50¢ per day of free printing
- Letter size paper (8 1/2 x 11):10¢ per black & white side or 50¢ per color side
- For other paper size options, please visit the Reference Desk

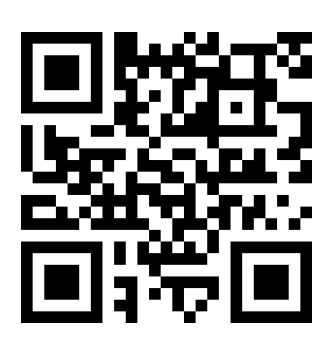

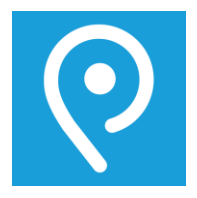

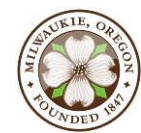